## คู่มือประกอบการรายงานความเสี่ยงในรพ.สต.

1. เข้าใช้งานระบบรายงานจากหน้าเว็บไซต์ของโรงพยาบาลโดยพิมพ์

## www.phapayomhospital.com

 เมื่อเข้าสู่เว็บไซต์ของโรงพยาบาลจะมีหน้าต่างดังรูปที่1 ที่เมนูระบบงาน<u>ให้คลิกเลือก "ระบบ</u> <u>จัดการความเสี่ยงในรพ.สต"</u>

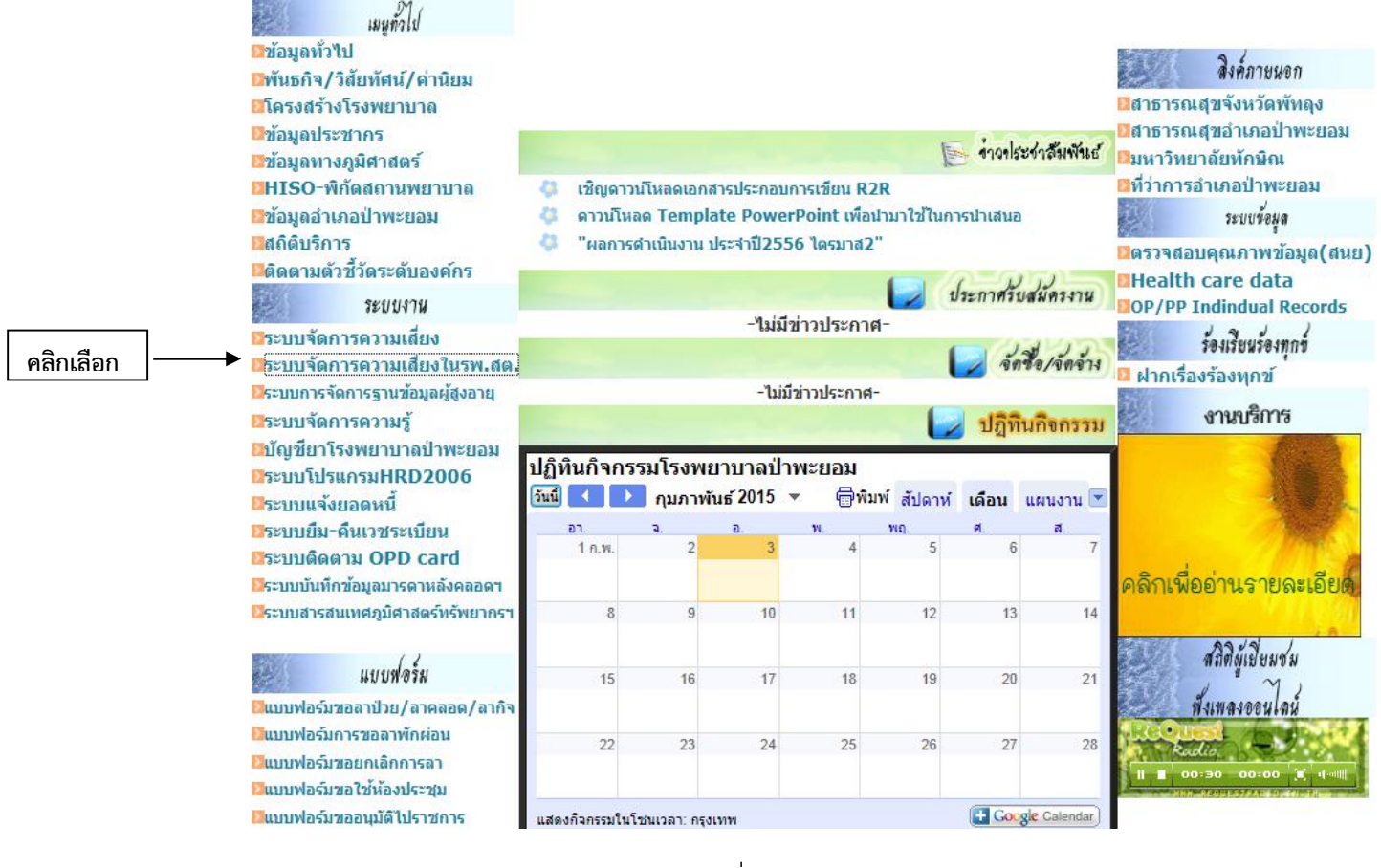

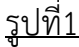

- Home Blog Gallery About Contact ระบบรายงานความเสี่ยงในรพ.สต Management คปสอ.ป้าพะยอม จังทวัดพัทลุง ลงชื่อเข้าใช้งานระบบ ชื่อผู้ใช้: กรอกชื่อผู้ใช้! การบริหารความเสี่ยง โรงพยาบาลป่าพะยอม รหัสผ่าน: กระกรทัสพานไ นโยบายการบริหารความเสี่ยง โรงพยาบาลป่าพะยอม เข้าสุระบบ ยกเลิก 1. สร้างความสระหนักให้เจ้าหน้าที่โร่งพยาบาลทุกคนเห็นความสำคัญของความเสี่ยงและการป้องกันความเสียง สร้างหลักประกับการให้บริการที่มีคุณภาพแก่ผู้ป่วยและญาติให้ปลอดภัยจากการรีกษาพยาบาลและเจ้าหน้าที่ปลอดภัยจากการปฏิบัติ งาน Calendar จัดสังแวดต่อมที่ปลอดภัย สำหรับผู้ป่วย ญาติ ผู้มาเยี่ยมและเจ้าหน้าที่ มืองกันการผูญเสียเงินและช่อเสียงของโรงพบาบาลจากการพ้องร้อง
   ส่งเสริมการปฏิบัติตามแนวพิต Patient Safety Goals 6. ส่งเสริมการสร้างรัฒนธรรมตรามปลอดภัย (Safety Culture) ในโรงพยาบาด เป็าหมาย 1. ผู้รับบริการ ผู้ให้บริการ ทั้งในโรงพยาบา<mark>ดและชุมชนปลอดภัย</mark> คดอื่นตรายหรือเหตุรายที่อาจเกิดขึ้นภายในโรงพยาบาด
   คดโอกาสสูญเสียชื่อเสียงและด้านการเงินของโรงพยาบาด ตัวนี้วัด 1. ข้านวนการรายงานยูบัติการณ์ 2. ร้อยสงของอุบัติการณ์เกือบพลาด calendar 3. ฮัตราการเกิดอุบัติการณ์รุนแรงระดับ (G H I) =0 4. จำนวนข้อร้องเรียนด้านจริยธรรม (พฤติกรรมบริการ) £ 1 ไป/เดือน February 2015 > 5 5. อัตราการสอบสนองขอร้องเรียน > 90 % SMTWTFS 1 2 3 4 5 6 7 8 9 10 11 12 13 14 ผังการบริหารความเสี่ยง (RISK FLOW) โรงพยาบาลป่าพะยอม 15 16 17 18 19 20 21 22 23 24 25 26 27 28 มาครการป้องกัน ระกับโรงพราบาด mycalendar.org ในรายงานรูปสีการณ์ คณะกรรมการปริหาร ครามเสียง หม่วยงาม สิมส์เสียวร้อง ร้อร้องสีอน แรงการเสีย (ຈາກຄູ້ເຈາກໃຫອສັຫນໍ່ເຫັນອະຈາກພາຍ) Sectionalist (a.c.) ۱ 95/39254 กินที่เรียวก้อง Design by Nubeer12@hotmail.com
- 3. หน้าต่างของระบบรายงานจะแสดงดังรูปที่ 2

<u>รูปที่2</u>

4. ลงชื่อเข้าใช้งานระบบรายงานความเสี่ยงดังรูปที่3

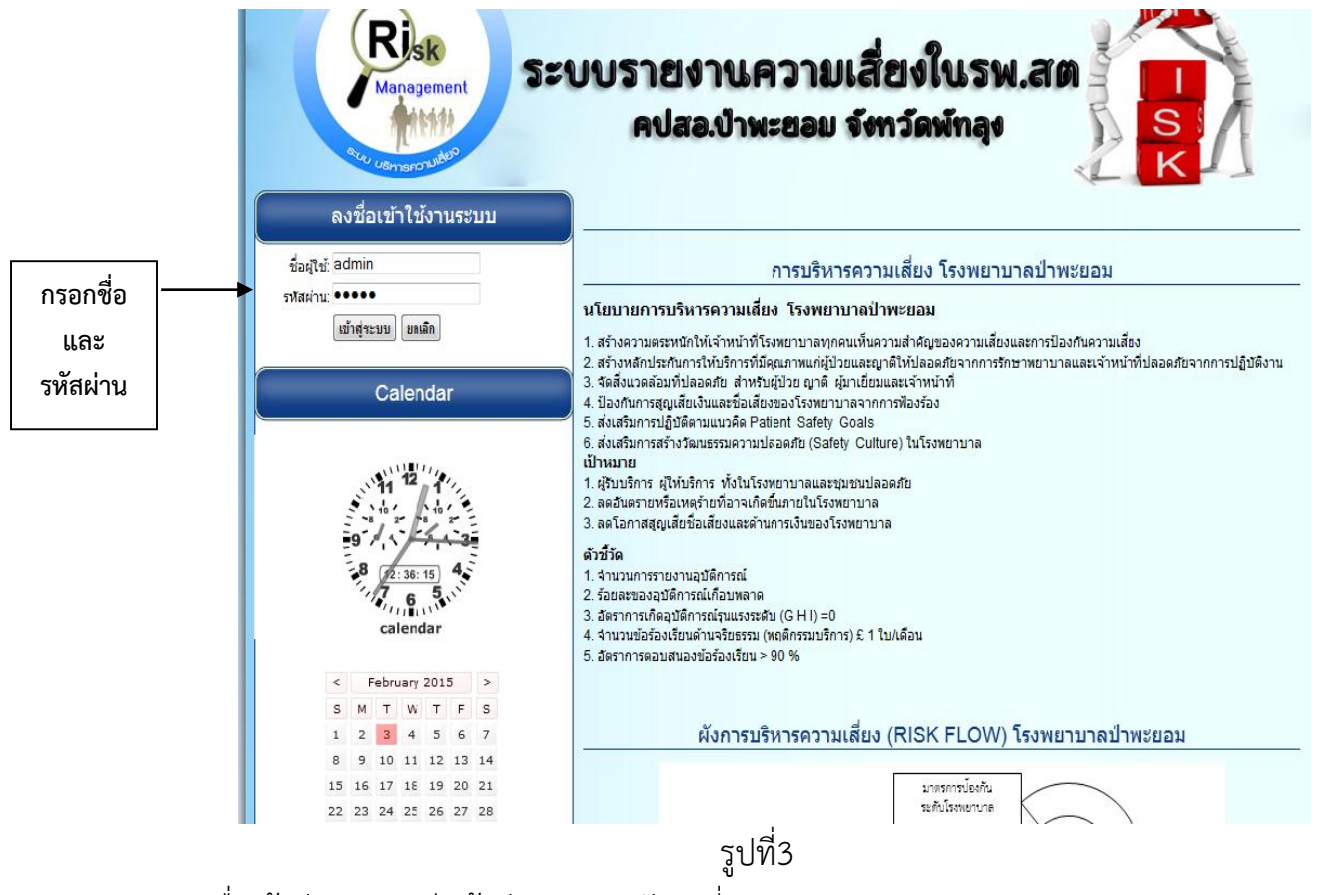

5. เมื่อเข้าสู่ระบบจะมีหน้าต่างปรากฏดังรูปที่4

| Home                                                         | 🔵 Blog                                   | Gallery    | About                                                 | Ontact                                    |                                                              |  |  |  |  |
|--------------------------------------------------------------|------------------------------------------|------------|-------------------------------------------------------|-------------------------------------------|--------------------------------------------------------------|--|--|--|--|
|                                                              |                                          | ระบบร      | <b>ายงาน</b> ค<br>เปสอ.บ้าพ                           | เวามเสี่ยง<br>ะยอม จังกวั                 | olusw.an                                                     |  |  |  |  |
| ยินดีต                                                       | ด้อนรับสู่เว็บไชด์                       |            | การจัดระดับความรุนแรงของความเสี่ยงในโรงพยาบาลป่าพะยอม |                                           |                                                              |  |  |  |  |
|                                                              | 2:37:18                                  | 1. ความเสี | 1. ความเสี่ยงทางคลินิก                                |                                           |                                                              |  |  |  |  |
|                                                              |                                          | ระ         | ดับ                                                   | ຄວາມຮູ                                    | นแรงของความเสียงทางคลินิก                                    |  |  |  |  |
| ร<br>ชื่อเป็ต้ของเ                                           | นท:03-02-2015<br>คุณ คือ:admin I ออดอาดะ | 2101       | A เหตุการณ์ก่                                         | อให้เกิดความคลาดเคลื่อน                   | (Near miss)                                                  |  |  |  |  |
|                                                              |                                          |            | 3 เกิดความค                                           | ลาดเคลื่อนขึ้น แต่ยังไม่ถึงผู่            | ป้วย (Near miss)                                             |  |  |  |  |
| 11                                                           | มนูการทำงาน                              |            | C <mark>เกิดความค</mark>                              | ลาดเคลื่อนกับผู้ป่วย แต่ไม่               | ทำให้ผู้ป่วยได้รับอันตราย                                    |  |  |  |  |
|                                                              |                                          |            | 0 เกิดความค                                           | <mark>ลาดเคลื่อนกับผู้ป่วย ส่งผล</mark> ' | ให้ต้องมีการเฝ้าระวัง                                        |  |  |  |  |
| ➡ หน้าหลัก                                                   |                                          |            | E เกิดความค                                           | ลาดเคลื่อนกับผู้ป่วย ส่งผล'               | ให้เกิดอันตรายชั่วคราวและต้องมีการปาบัดรักษา                 |  |  |  |  |
| <ul> <li>⇒ บันทึกข้อมูลอุบ</li> <li>⇒ รายงานความเ</li> </ul> | มัติการณ์<br>สี่ยงในระบบ                 |            | F เกิดความค<br>พยาบาลนา                               | ลาดเคลื่อนกับผู้ป่วย ส่งผลใ<br>เข้น       | ท้เกิดอันตรายซั่วคราวและต้องนอนโรงพยาบาลหรือนอนโรง           |  |  |  |  |
|                                                              |                                          |            | 3 <mark>เกิดความค</mark>                              | ลาดเคลื่อนกับผู้ป่วย ส่งผลใ               | ห้เกิดอันตรายถาวร/พิการ                                      |  |  |  |  |
|                                                              |                                          |            | H <mark>เกิดความค</mark>                              | aาดเคลื่อนกับผู้ป่วย ส่งผลใ               | ห้ต้องทำการช่วยชีวิต                                         |  |  |  |  |
|                                                              |                                          |            | I <mark>เกิดความค</mark>                              | ลาดเคลื่อนกับผู้ป่วย <mark>ซึ่งอาจ</mark> | เป็นสาเหตุของการเสียชีวิต                                    |  |  |  |  |
|                                                              |                                          | 2. ความเสี | 2. ความเสียงทั่วไป                                    |                                           |                                                              |  |  |  |  |
|                                                              |                                          | 5:         | ดับ                                                   | רנפ                                       | มรุนแรงของความเสี่ยงทั่วไป                                   |  |  |  |  |
|                                                              |                                          |            | 0 <sup>(</sup> Liquuso)<br>miss)                      | เหตุการณ์ก่อให้เกิดความค                  | ลาดเคลื่อนหรือเกิดความคลาดเคลื่อนขึ้นแต่ไม่ถึงผู้ป่วย) (Near |  |  |  |  |
|                                                              |                                          |            | 1 รุนแรงน้อย                                          | (เกิดความคลาดเคลื่อนขึ้น                  | แต่ไม่ทำให้ผู้ใดได้รับอันตราย)                               |  |  |  |  |
|                                                              |                                          |            | 2 รุนแรงปาน<br>นอน โรงพ                               | กลาง (เกิดความคลาดเคลี่ย<br>มาบาลนานขึ้น) | อน ส่งผลให้เกิดอันตรายชั่วคราวและต้องมีการปาบัดรักษา/หรือ    |  |  |  |  |
|                                                              |                                          |            | 3 รุนแรงมาก                                           | (เกิดความคลาดเคลื่อน ส่ง                  | ผลให้เกิดอันตรายถาวร/พิการ)                                  |  |  |  |  |
|                                                              |                                          |            | 4 รุนแรงมาก                                           | ที่สุด(เกิดความคลาดเคลื่อา                | นส่งผลให้ต้องทำการช่วยชีวิต/หรือเสียชีวิต)                   |  |  |  |  |

## การรายงานความเสี่ยงให้เลือกเมนู "<u>บันทึกข้อมูลอุบัติการณ์</u>" ซึ่งจะมีหน้าต่างดังรูปที่5 กรอกรายละเอียดข้อมูลให้ครบถ้วนแล้วคลิก "ตกลง"เพื่อบันทึกข้อมูล

|                                                  | ر<br>بو                            | ו איז איז                               |      |                     |       |  |  |  |
|--------------------------------------------------|------------------------------------|-----------------------------------------|------|---------------------|-------|--|--|--|
|                                                  | <u>กรุณากรอกของดานลางไหครบถวน</u>  |                                         |      |                     |       |  |  |  |
|                                                  | -เลือกความเสี่ยงเชิงรก/รับ         |                                         |      |                     |       |  |  |  |
|                                                  | 2. (a                              |                                         |      |                     |       |  |  |  |
| รหัสความเสียง:                                   | - วน/เดอน/บทพบ                     |                                         |      |                     |       |  |  |  |
| บารณาพิพา มณิสองกับงาน                           |                                    | 2                                       |      | - เวลาที่พบ         |       |  |  |  |
| านที่พบแหนูการแล                                 | านท 🖕 เผยน.                        | ····· •                                 |      | 4                   |       |  |  |  |
| วันที่รายงาน:                                    | 03-02-2015                         |                                         |      | - สถานทพบ           |       |  |  |  |
| เวลาที่รายงาน:                                   | 12:38:07                           |                                         |      | - สถานที่เกี่ยวข้อง | 3     |  |  |  |
| สถานที่พบเหตุการณ์:                              | เสียกสถานที                        |                                         |      |                     | •     |  |  |  |
| สถานที่เคียวข้อง:                                | เสียกสถานที                        | เรียกสถานที 🖕เรียกสถานที                |      | - ประเภทความเส      | ยง    |  |  |  |
| ผู้ประสบเหตุการณ์                                |                                    | - ระดับความรบแรง                        |      |                     |       |  |  |  |
| ญี่ที่รายงาน:                                    |                                    | · · · · · · · · · · · · · · · · · · ·   |      | - 307101131818186   |       |  |  |  |
| ประกอบความนี้แล                                  | Sentinel Risk                      | บนทหรายละเอบดความเลยง                   |      | - สรุปเหตุการณ์โด   | ายย่อ |  |  |  |
| บระเททพรามเสยง                                   | Sentine Max                        | รายละเลียดเพิ่มเติม(นาคไม่มีไม่ต้องระบ) |      |                     |       |  |  |  |
| ***ຈຳມາຈະເພີ່ມສອງອຸດໄກ້ເວ clinical risk :        | เลียก                              |                                         |      |                     |       |  |  |  |
| Medication error:                                |                                    | -                                       |      |                     |       |  |  |  |
|                                                  | จากการสังยา: -                     | กรุณาเลียกกรุณาเลีย                     | in 🚽 |                     |       |  |  |  |
|                                                  | ค่อนการจ้ายยา: •                   | กรุณาเลียก                              | m 🔺  |                     |       |  |  |  |
|                                                  | จากการจายยา:                       | กรุณาเสียกกรุณาเสีย                     | in 🕌 |                     |       |  |  |  |
|                                                  | จากการบรหารยา: -<br>จากตัวผู้ป่วย: | กรุณาเลยก                               | m    |                     |       |  |  |  |
|                                                  | ເລື                                | อกระดับความรุนแรงของเหตุการณ์           |      |                     |       |  |  |  |
|                                                  | เลือกความเสียง                     |                                         |      |                     |       |  |  |  |
| ระดบความรุ่นแรง:                                 |                                    |                                         |      |                     |       |  |  |  |
| บันทึกรายละเอียดของเหตุการณ์                     |                                    |                                         |      |                     |       |  |  |  |
|                                                  |                                    |                                         |      |                     |       |  |  |  |
|                                                  |                                    |                                         |      |                     |       |  |  |  |
|                                                  |                                    |                                         |      |                     |       |  |  |  |
|                                                  |                                    |                                         |      |                     |       |  |  |  |
| สรุปเหตุการณ์โดยย่อ:                             |                                    |                                         |      |                     |       |  |  |  |
|                                                  |                                    |                                         |      |                     |       |  |  |  |
|                                                  |                                    |                                         |      |                     |       |  |  |  |
|                                                  |                                    |                                         |      |                     |       |  |  |  |
|                                                  |                                    |                                         |      |                     |       |  |  |  |
|                                                  |                                    |                                         |      |                     |       |  |  |  |
| คารแค้ปัญหาหน้างาน:                              |                                    |                                         |      |                     |       |  |  |  |
|                                                  |                                    |                                         |      |                     |       |  |  |  |
|                                                  |                                    |                                         |      | .#i                 |       |  |  |  |
|                                                  |                                    | ตกลง] ยกเลิก                            |      |                     |       |  |  |  |
| << ห้องเป็นนั่นที่กฤษมีสาร์ณ2>>  << ออกจากระบบ>> |                                    |                                         |      |                     |       |  |  |  |

รูปที่5

 หากต้องการตรวจสอบการบันทึกข้อมูลให้เลือก "รายงานความเสี่ยงในระบบ" ระบบจะ แสดงข้อมูลซึ่งรายละเอียดที่แสดงจะประกอบด้วย วันที่รายงาน เวลาที่รายงาน ประเภท เรื่อง รายละเอียดและผู้รายงานที่มีในระบบดังรูปที่6

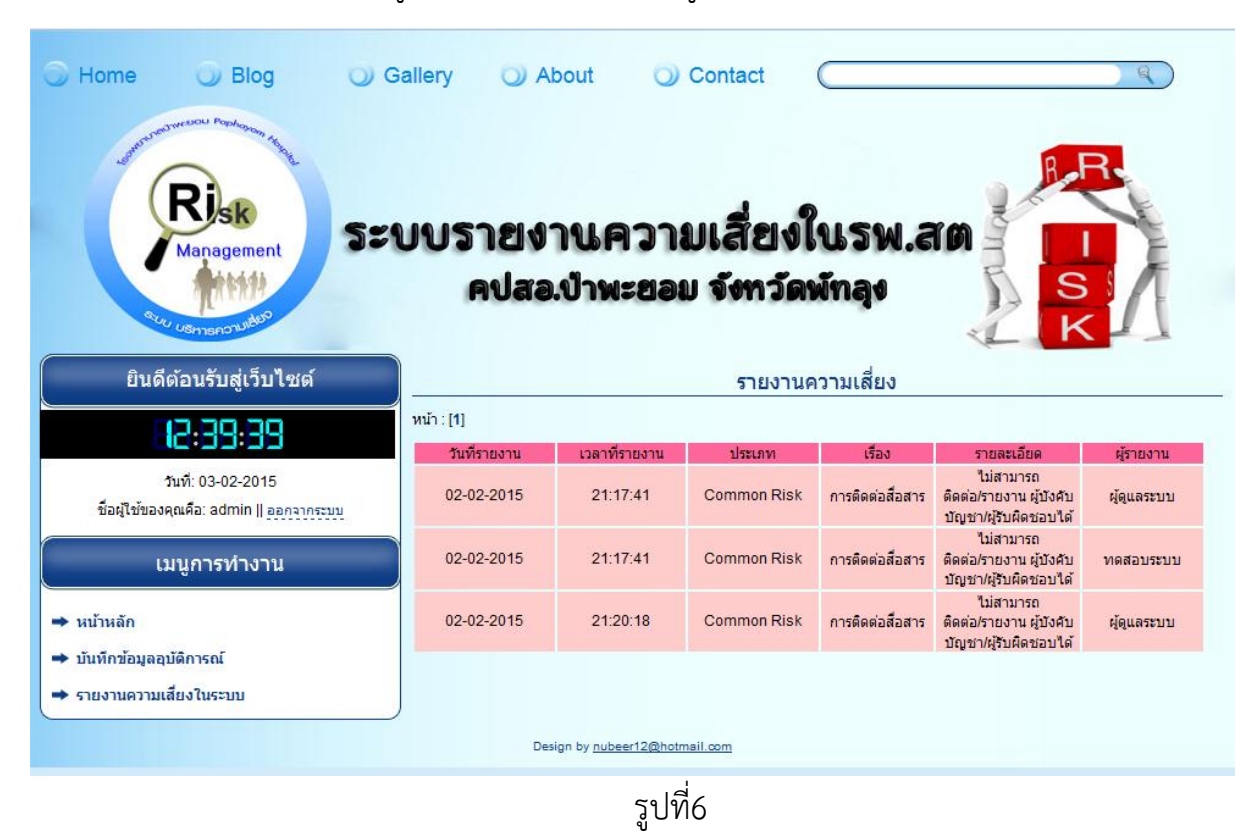